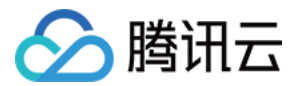

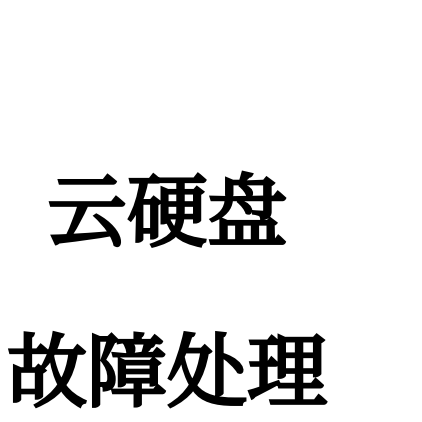

产品文档

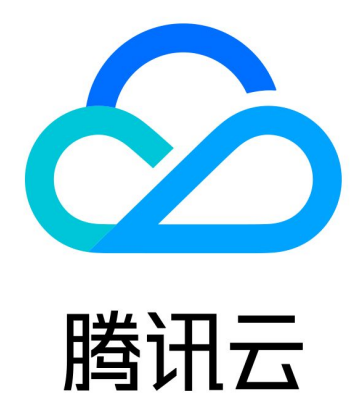

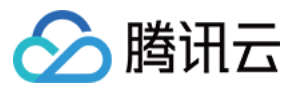

【版权声明】

©2013-2024 腾讯云版权所有

本文档著作权归腾讯云单独所有,未经腾讯云事先书面许可,任何主体不得以任何形式复制、修改、抄袭、传播全部或部分本文档内容。

【商标声明】

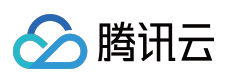

及其它腾讯云服务相关的商标均为腾讯云计算(北京)有限责任公司及其关联公司所有。本文档涉及的第三方主体的商标,依法由权利人所有。

【服务声明】

本文档意在向客户介绍腾讯云全部或部分产品、服务的当时的整体概况,部分产品、服务的内容可能有所调整。您 所购买的腾讯云产品、服务的种类、服务标准等应由您与腾讯云之间的商业合同约定,除非双方另有约定,否则, 腾讯云对本文档内容不做任何明示或默示的承诺或保证。

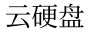

# 🔗 腾讯云

## 文档目录

故障处理

Windows 云服务器无法卸载云硬盘 Linux 云服务器重启后云硬盘未自动挂载

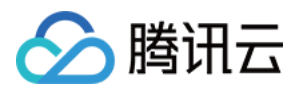

# 故障处理 Windows 云服务器无法卸载云硬盘

最近更新时间:2023-12-19 16:29:08

### 现象描述

Windows 云服务器在执行磁盘脱机操作后,通过控制台 卸载云硬盘 时失败,云硬盘未成功卸载。

### 可能原因

操作系统的进程(例如 Taskmgr.exe、svchost.exe、System 等)占用磁盘,导致无法成功卸载。

### 解决思路

- 1. 检查磁盘是否为"脱机"状态。
- 2. 通过"事件查看器"查看占用磁盘的进程,结束进程后再次尝试卸载。

### 处理步骤

#### 说明:

本文使用的 Windows 云服务器操作系统以 Windows Server 2012 R2 数据中心版 64位中文版为例,不同版本操作系统步骤有一定区别,请您结合实际情况进行操作。

#### 检查磁盘状态

1. 以管理员身份登录 Windows 云服务器,详情请参见 使用标准方式登录 Windows 实例。
 2. 在云服务器操作系统界面中,右键单击左下角的

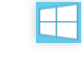

3. 在弹出菜单中,选择磁盘管理。

4. 在"磁盘管理"窗口中, 查看需卸载的云硬盘是否为"脱机"状态。

是,则进行下一步。

否,请右键单击磁盘状态区域,在弹出菜单中单击脱机。

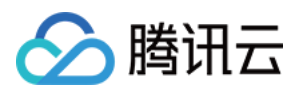

### 定位并结束相关进程

1. 在云服务器操作系统界面中, 右键单击左下角的

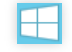

2. 在弹出菜单中,选择**事件查看器**。

3. 在"事件查看器"窗口中,选择左侧目录 Windows 日志 > 系统。

4. 在系统日志中,单击查看告警信息,可定位占用磁盘的进程为 Taskmgr.exe。

5. 结束该进程,并再次尝试使用控制台卸载云硬盘。

若您无法手动结束问题进程(例如 svchost.exe、System 等系统进程),则请参考 关机实例 将云服务器关机后,再 次尝试 使用控制台卸载云硬盘。

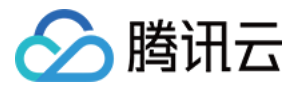

## Linux 云服务器重启后云硬盘未自动挂载

最近更新时间:2023-12-19 16:55:01

### 现象描述

已创建文件系统,并已设置文件系统自动挂载至 Linux 云服务器的云硬盘,在云服务器重启后未进行自动挂载。

### 可能原因

原因1:未在系统的 fstab 配置文件中配置自动挂载云硬盘。

原因2: fstab 配置文件配置不当。

例如,配置为使用设备名称自动挂载,但云服务器重启时设备名称发生改变,导致系统无法正常启动。

### 解决思路

#### 解决思路1(对应原因1):

通过以下配置方式重新配置 /etc/fstab 文件,即可实现云服务器重启后对应云硬盘的自动挂载:

使用磁盘的软链接(推荐)

使用文件系统的 UUID(universally unique identifier)

使用设备名称(不推荐)

具体操作请参见 配置 /etc/fstab 文件。

#### 解决思路2(对应原因2):

通过 VNC 登录 Linux 云服务器,并进入单用户模式。在单用户模式下修复 /etc/fstab 配置文件,并进行重新配 置。具体操作请参见 修复 /etc/fstab 文件。

### 处理步骤

#### 配置 /etc/fstab 文件

1. 登录 Linux 云服务器,详情请参见 使用标准登录方式登录 Linux 实例(推荐)。
 2. 选择配置方式,并获取对应信息。
 使用弹性云硬盘的软链接(推荐)
 使用文件系统的 UUID
 使用设备名称(不推荐)

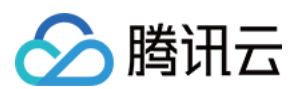

### 配置方式分析

**优点**:每个弹性云硬盘的软链接固定且唯一,不会随卸载挂载、格式化分区等操作而改变。 **缺点**:仅弹性云硬盘具备软链接,且系统无法感知分区的格式化操作。

### 信息获取方式

执行以下命令, 查看弹性云硬盘的软链接。

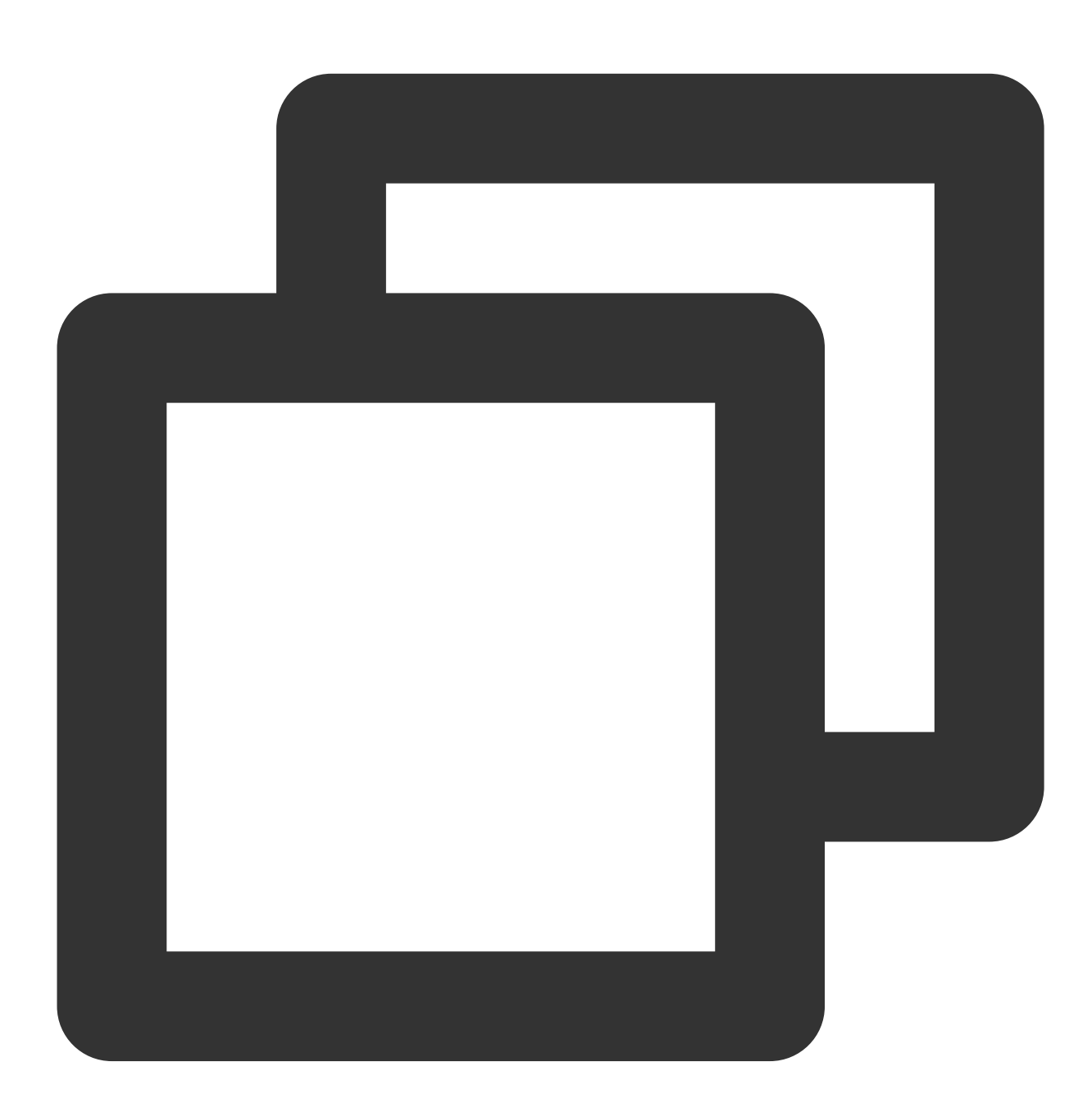

ls -l /dev/disk/by-id

返回结果如下图所示:

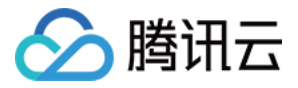

| root@VM-8-11-centos ~]# ls -l /dev/disk/by-id<br>total 0 |   |      |      |    |     |    |       |           |         |         |      |       |            |
|----------------------------------------------------------|---|------|------|----|-----|----|-------|-----------|---------|---------|------|-------|------------|
| lrwxrwxrwx                                               | 1 | root | root | 9  | Mar | 23 | 16:16 | ata-QEMU  | DVD-ROM | QM00002 | ->   | //    | <b>S</b> 1 |
| lrwxrwxrwx                                               | 1 | root | root | 9  | Mar | 23 | 17:28 | virtio-di | isk-b   | ina ->  | /.   | ./vdb |            |
| lrwxrwxrwx                                               | 1 | root | root | 10 | Mar | 23 | 17:28 | virtio-di | isk-b   | ina-par | t1 - | >/.   | - /        |

#### 配置方式分析

可能会因文件系统的 UUID 变化而导致自动挂载设置失效。 例如,重新格式化文件系统后,文件系统的 UUID 将会发生变化。

#### 信息获取方式

执行以下命令,查看文件系统的 UUID。

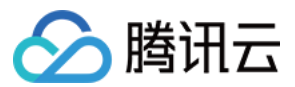

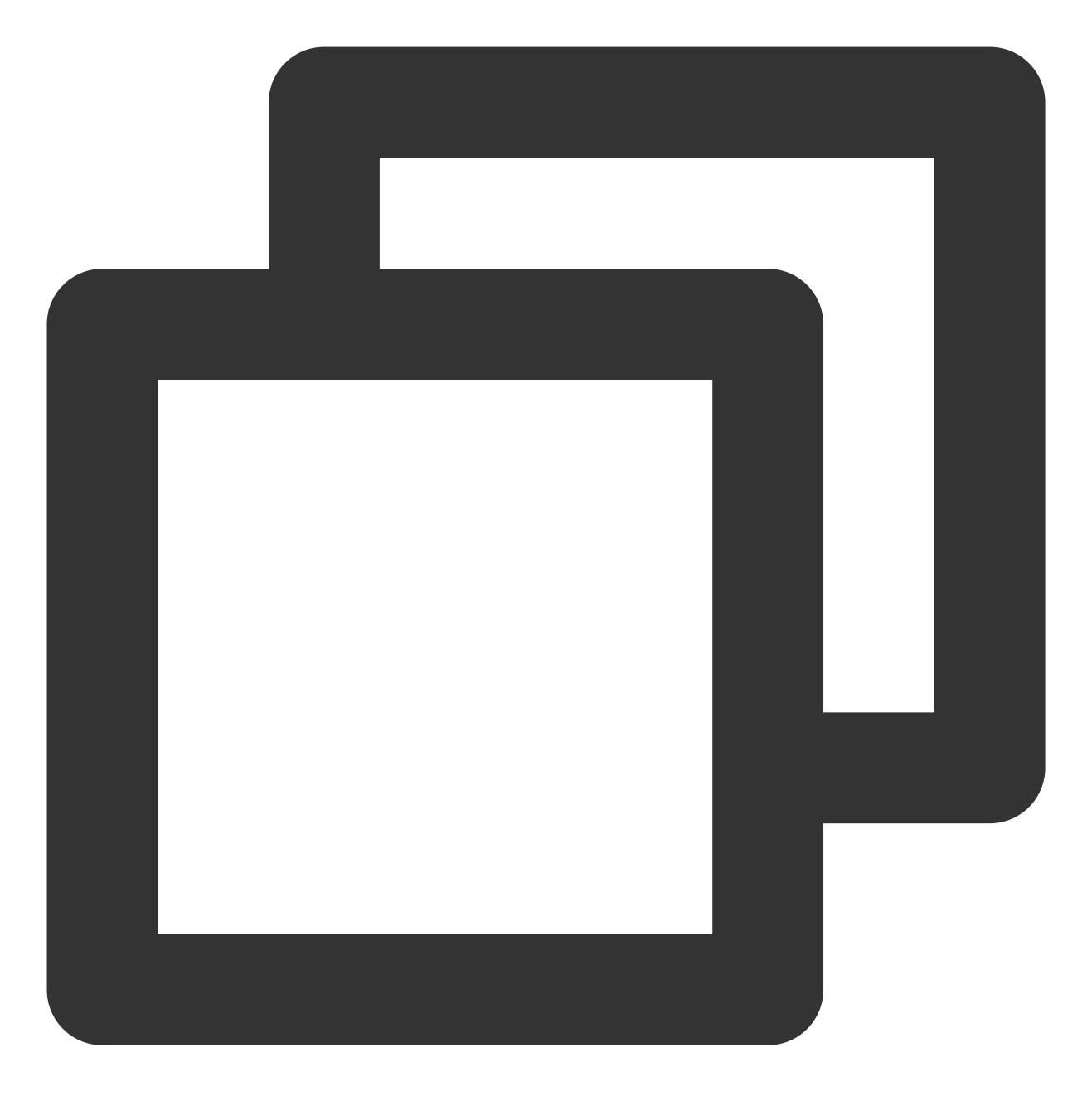

blkid /dev/vdb1

返回结果如下图所示:

[root@VM-8-11-centos ~] # blkid /dev/vdb1 /dev/vdb1: UUID="6f235d90-b1fe- -4e95013829aa" TYPE="ext4"

配置方式分析

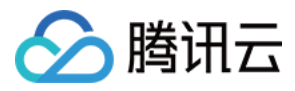

可能会因设备名称变化而导致自动挂载设置失效。

例如,迁移数据时将云服务器上的弹性云硬盘卸载后再次挂载,操作系统再次识别到该文件系统时,名称可能会变 化。

#### 信息获取方式

执行以下命令,查看设备名称。

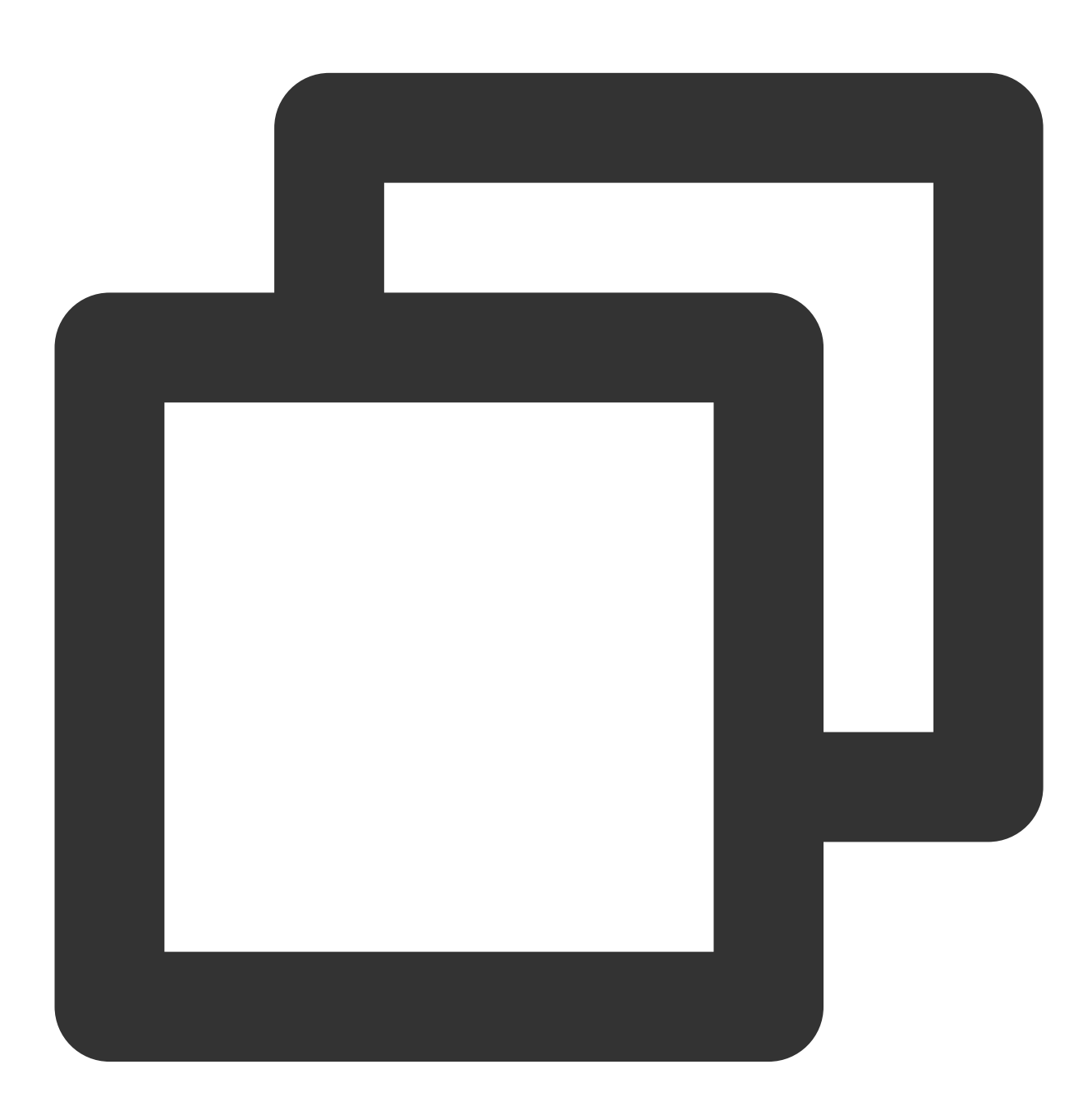

fdisk -l

返回结果如下图所示:

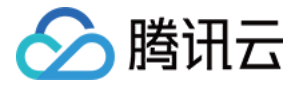

[root@VM-8-11-centos ~] # fdisk -1 Disk /dev/vda: 53.7 GB, 53687091200 bytes, 104857600 sectors Units = sectors of 1 \* 512 = 512 bytes Sector size (logical/physical): 512 bytes / 512 bytes I/O size (minimum/optimal): 512 bytes / 512 bytes Disk label type: dos Disk identifier: 0x0009ac89 Device Boot Start End Blocks Id System /dev/vda1 \* 2048 104857566 52427759+ 83 Linux Disk /dev/vdb: 10.7 GB, 10737418240 bytes, 20971520 sectors Units = sectors of 1 \* 512 = 512 bytes Sector size (logical/physical): 512 bytes / 512 bytes I/O size (minimum/optimal): 512 bytes / 512 bytes Disk label type: dos Disk identifier: 0x2480cc6f Device Boot Start Blocks Id End System 2048 /dev/vdb1 20971519 10484736 83 Linux

3.执行以下命令,备份 /etc/fstab 文件。本文以备份到 /home 目录下为例:

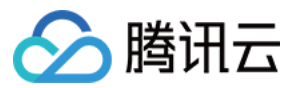

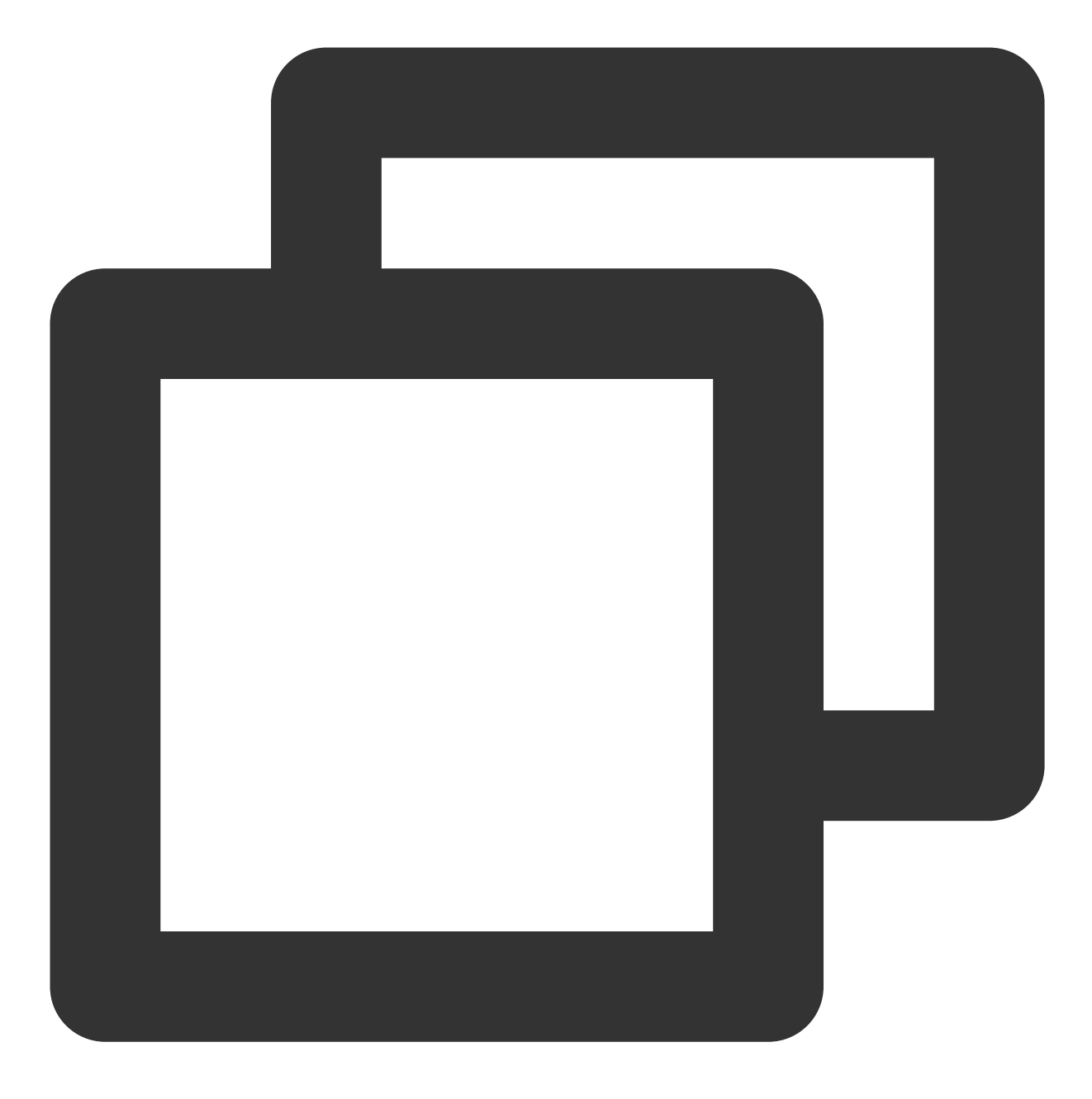

cp /etc/fstab /home

4. 执行以下命令, 使用 VI 编辑器打开 /etc/fstab 文件。

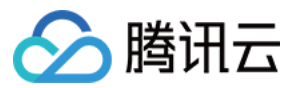

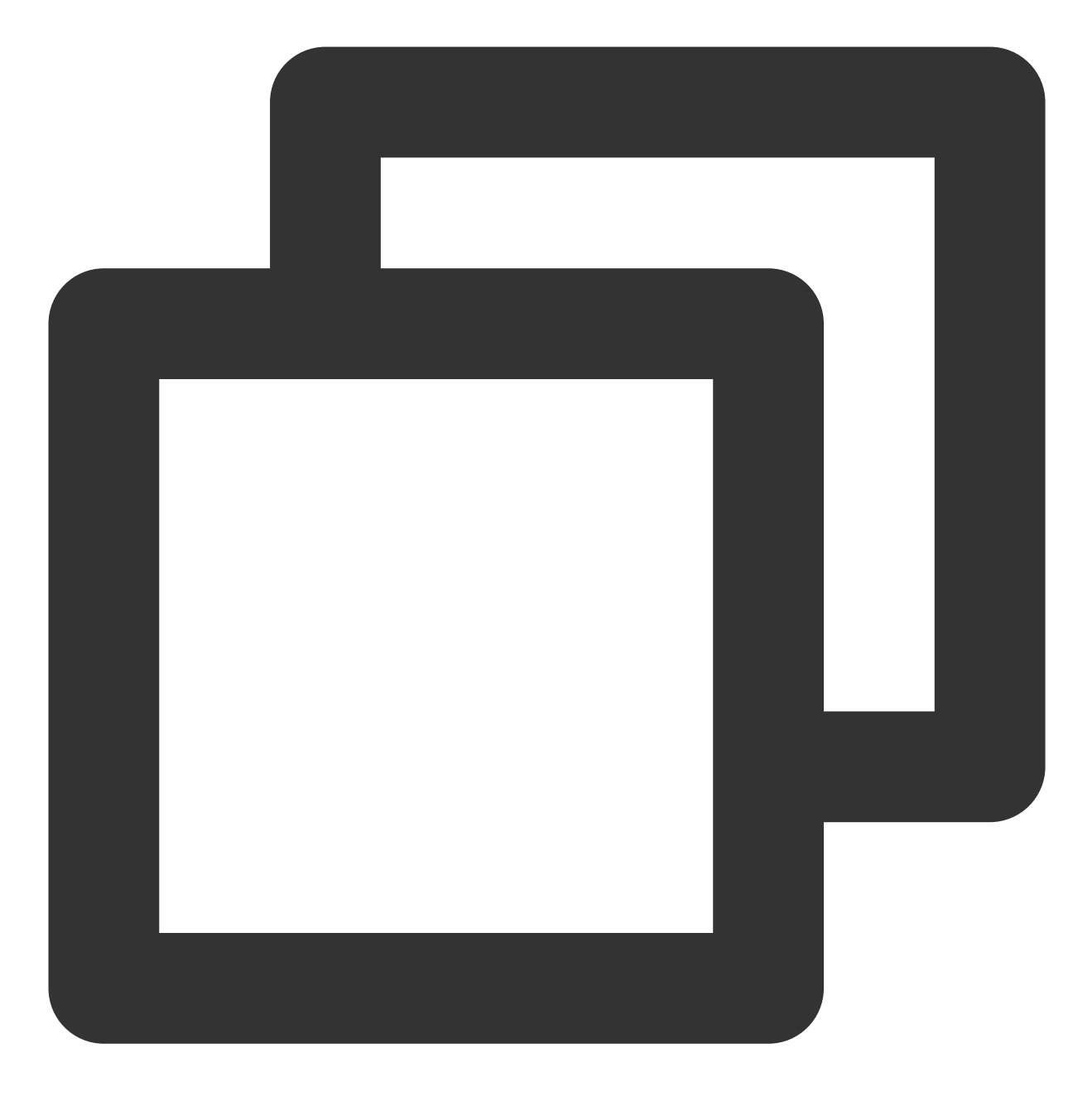

vi /etc/fstab

5. 按 i 进入编辑模式,并在文件末尾处另起一行,输入以下配置信息。

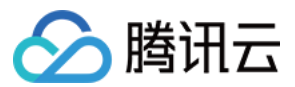

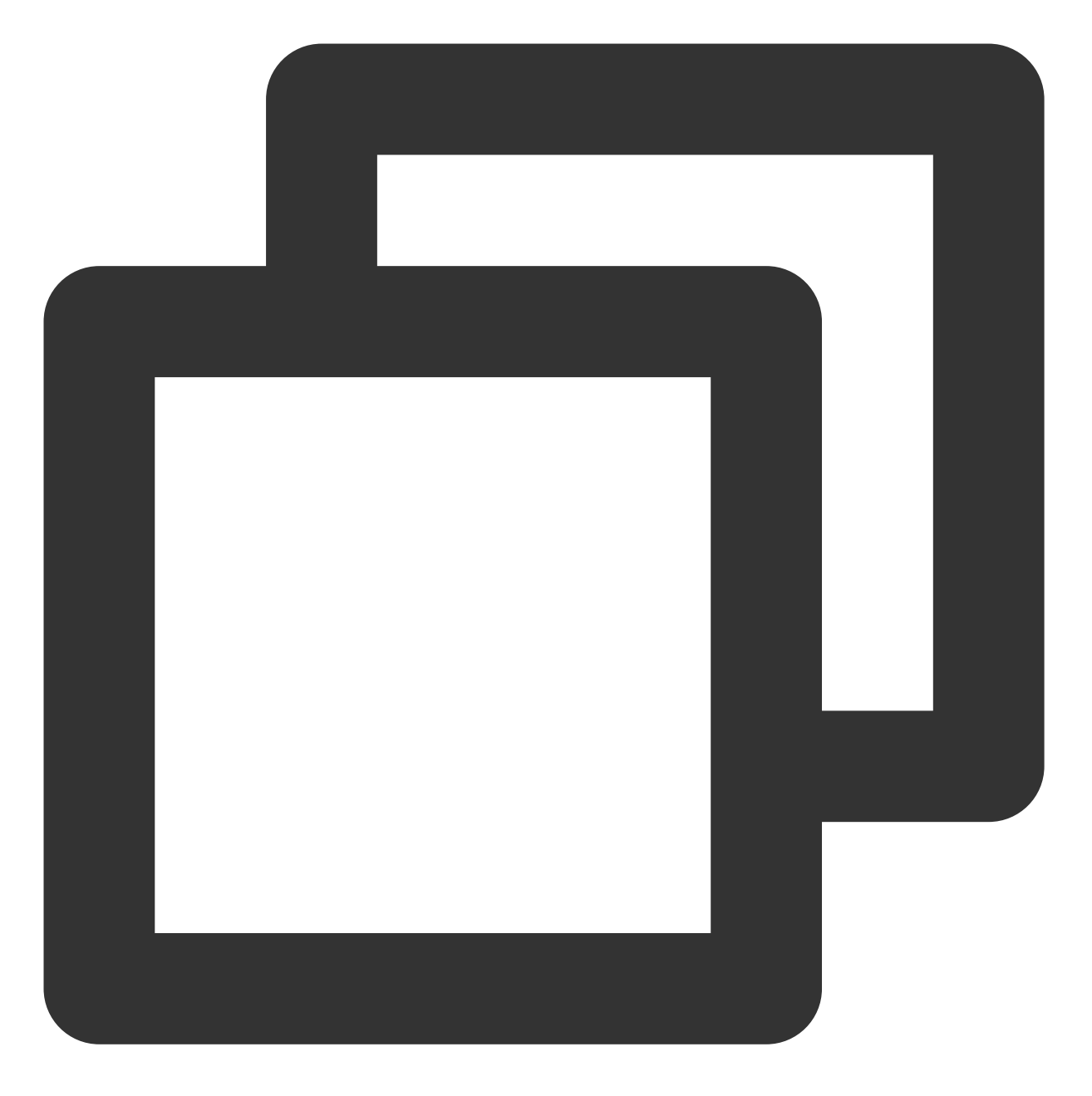

<设备信息> <挂载点> <文件系统格式> <文件系统安装选项> <文件系统转储频率> <启动时的文件系统检查顺) 您可根据 步骤2 所选的配置方式,参考以下示例进行配置。 使用弹性云硬盘的软链接(推荐)配置示例:

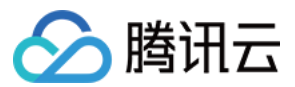

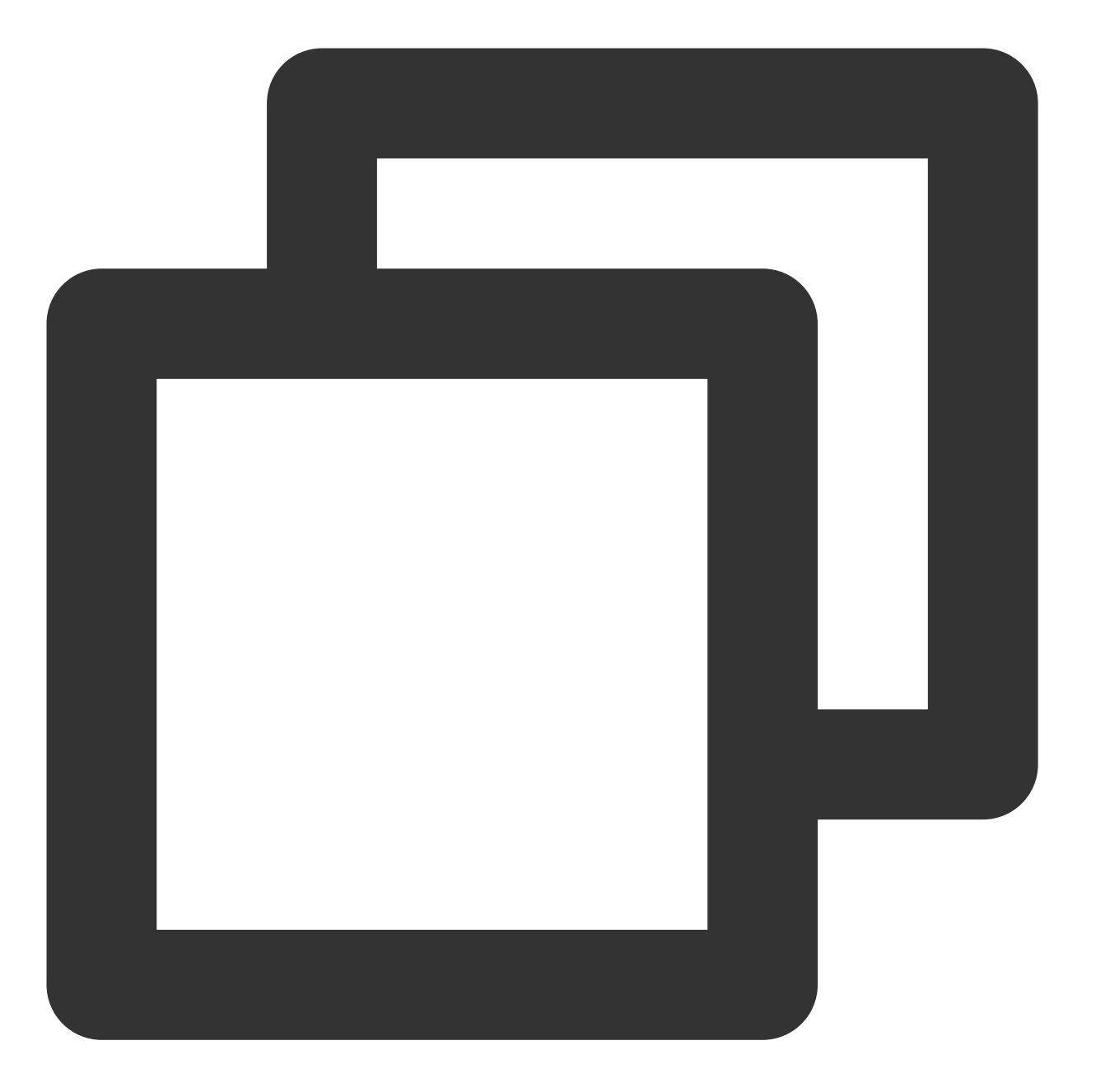

/dev/disk/by-id/virtio-disk-drkhklpe-part1 /data/newpart ext4 defaults 0 2

使用文件系统的 UUID 配置示例:

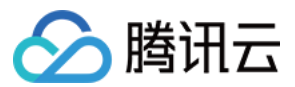

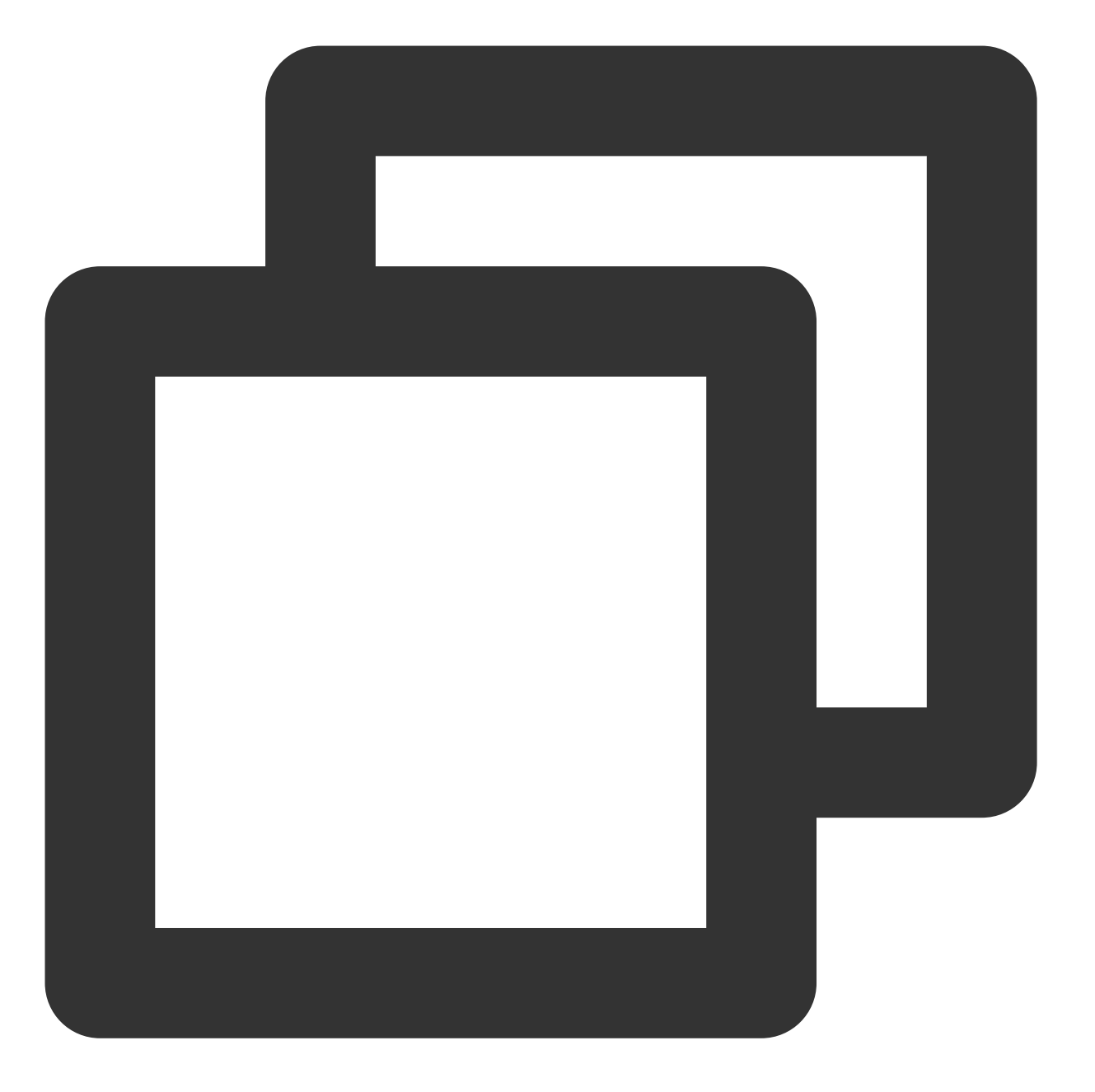

UUID=d489ca1c-5057-4536-81cb-ceb2847f9954 /data/newpart ext4 defaults 0 2

使用设备名称(不推荐)配置示例:

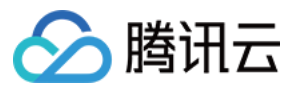

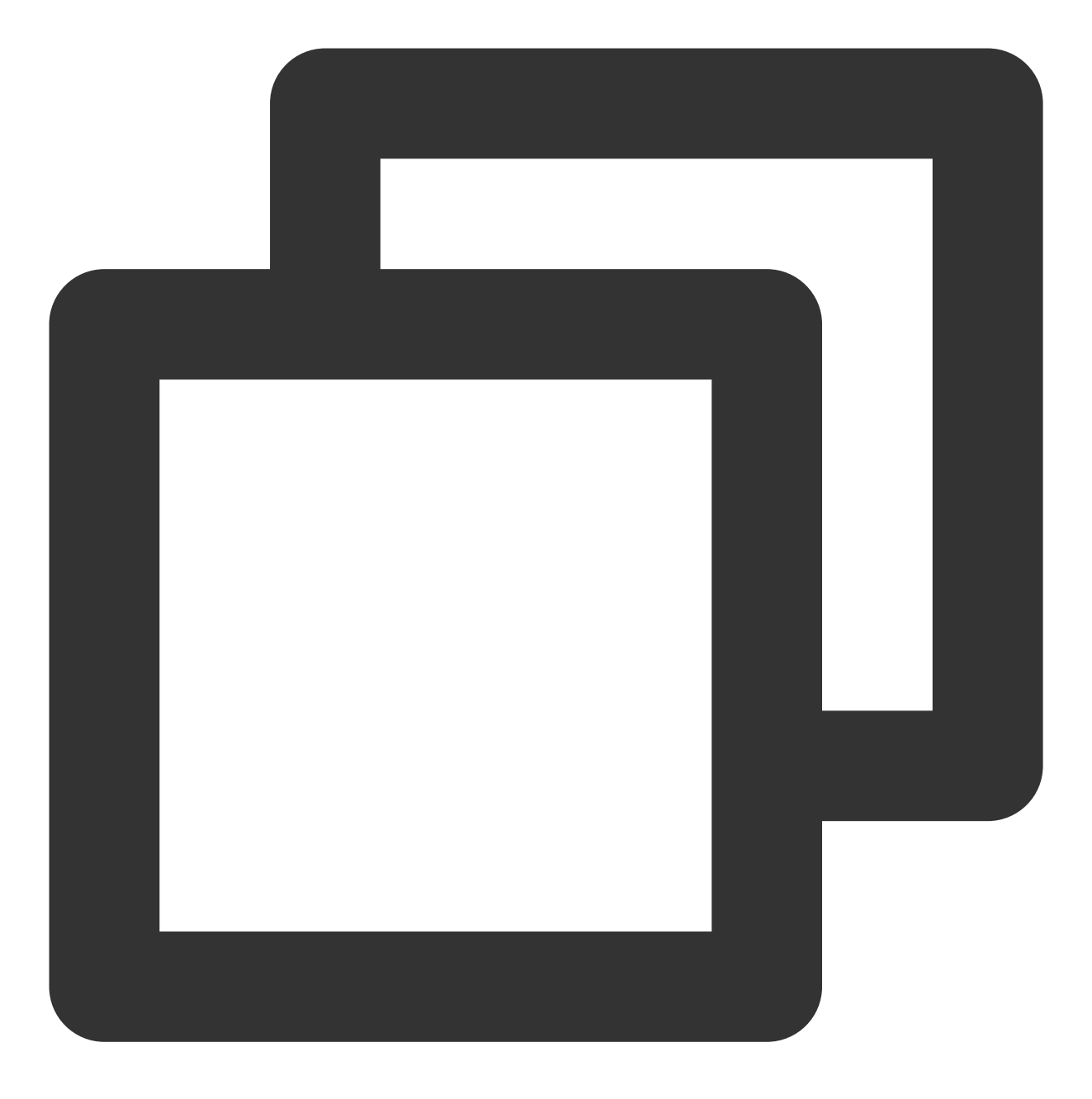

/dev/vdb1 /data/newpart ext4 defaults 0 2

6. 按 Esc 输入:wq 后,再按 Enter 保存设置并退出编辑器。7. 执行以下命令,检查 /etc/fstab 文件是否写入成功。

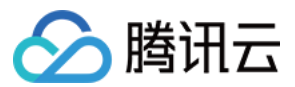

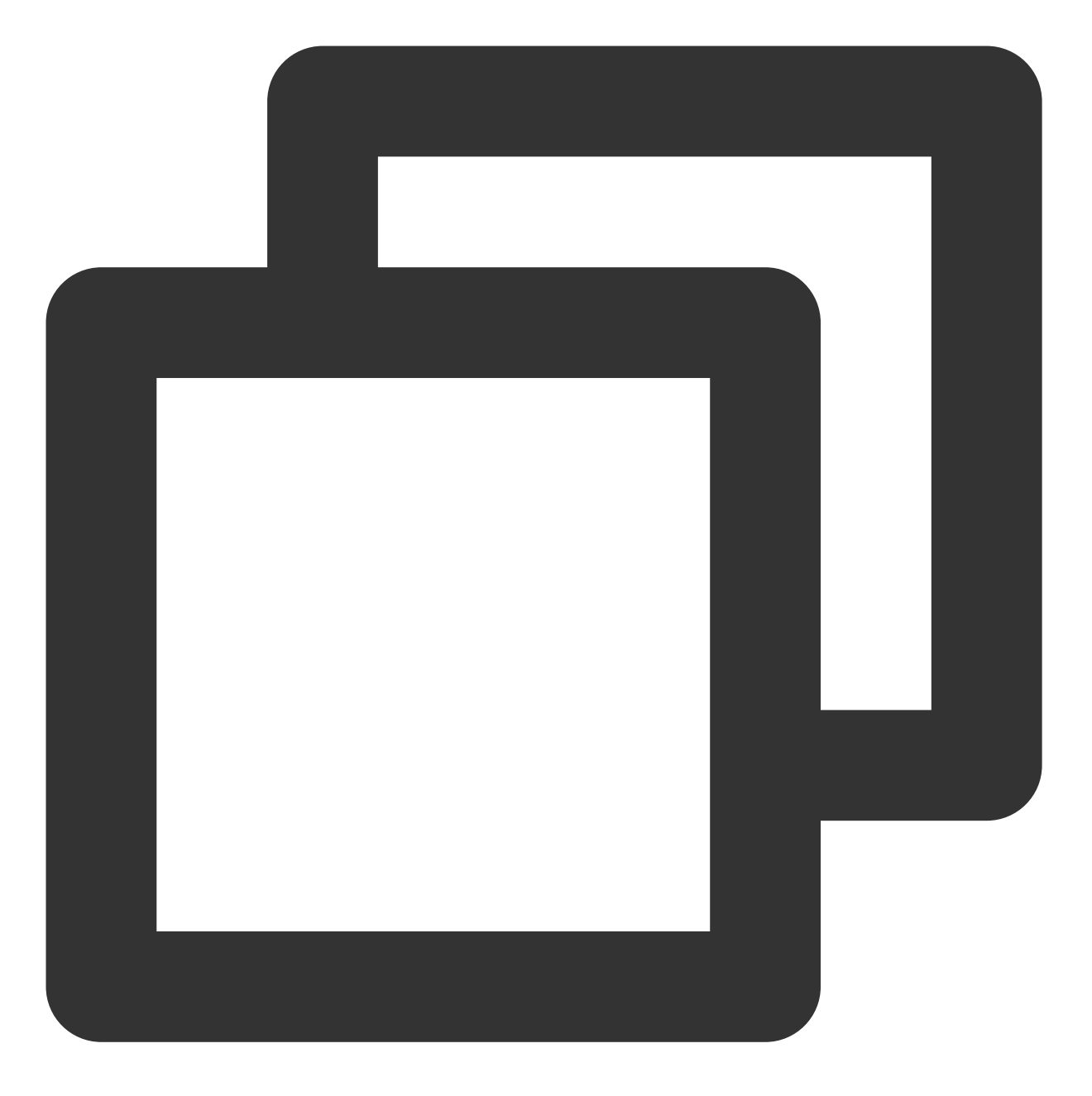

mount -a

返回结果如下图所示,则表示文件已写入成功。文件系统会在云服务器启动时自动挂载,您可重启云服务器进行验证。

[root@VM-8-11-centos ~] # mount -a
[root@VM-8-11-centos ~] #

修复 /etc/fstab 文件

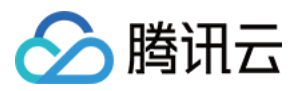

1. 使用 VNC 登录云服务器,详情请参见 使用 VNC 登录 Linux 实例。
 2. 进入单用户模式,详情请参见 设置 Linux 云服务器进入单用户模式。
 3. 执行以下命令,备份 /etc/fstab 文件。本文以备份到 /home 目录下为例:

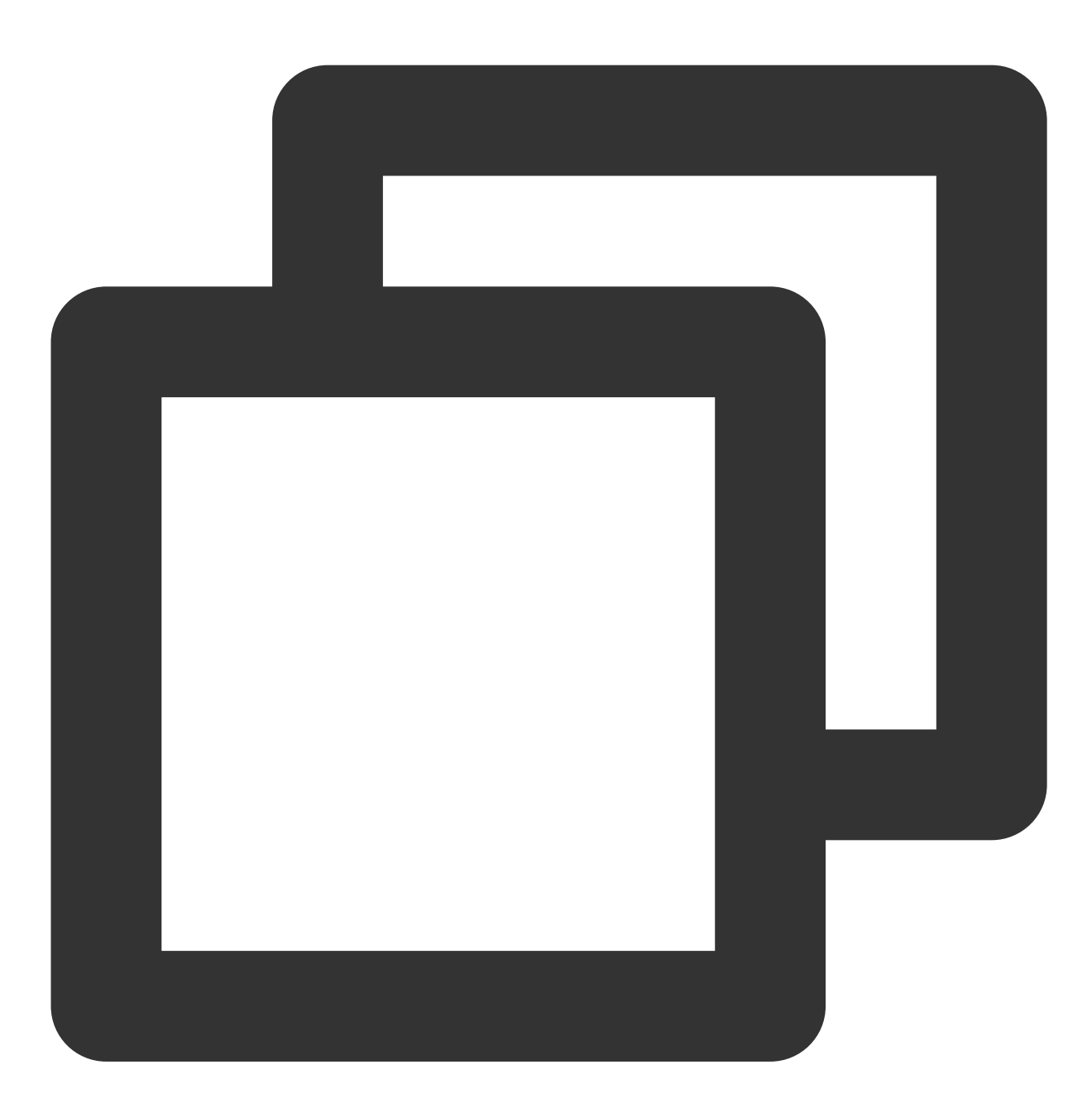

cp /etc/fstab /home

4. 执行以下命令,使用 VI 编辑器打开 /etc/fstab 文件。

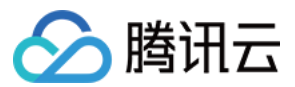

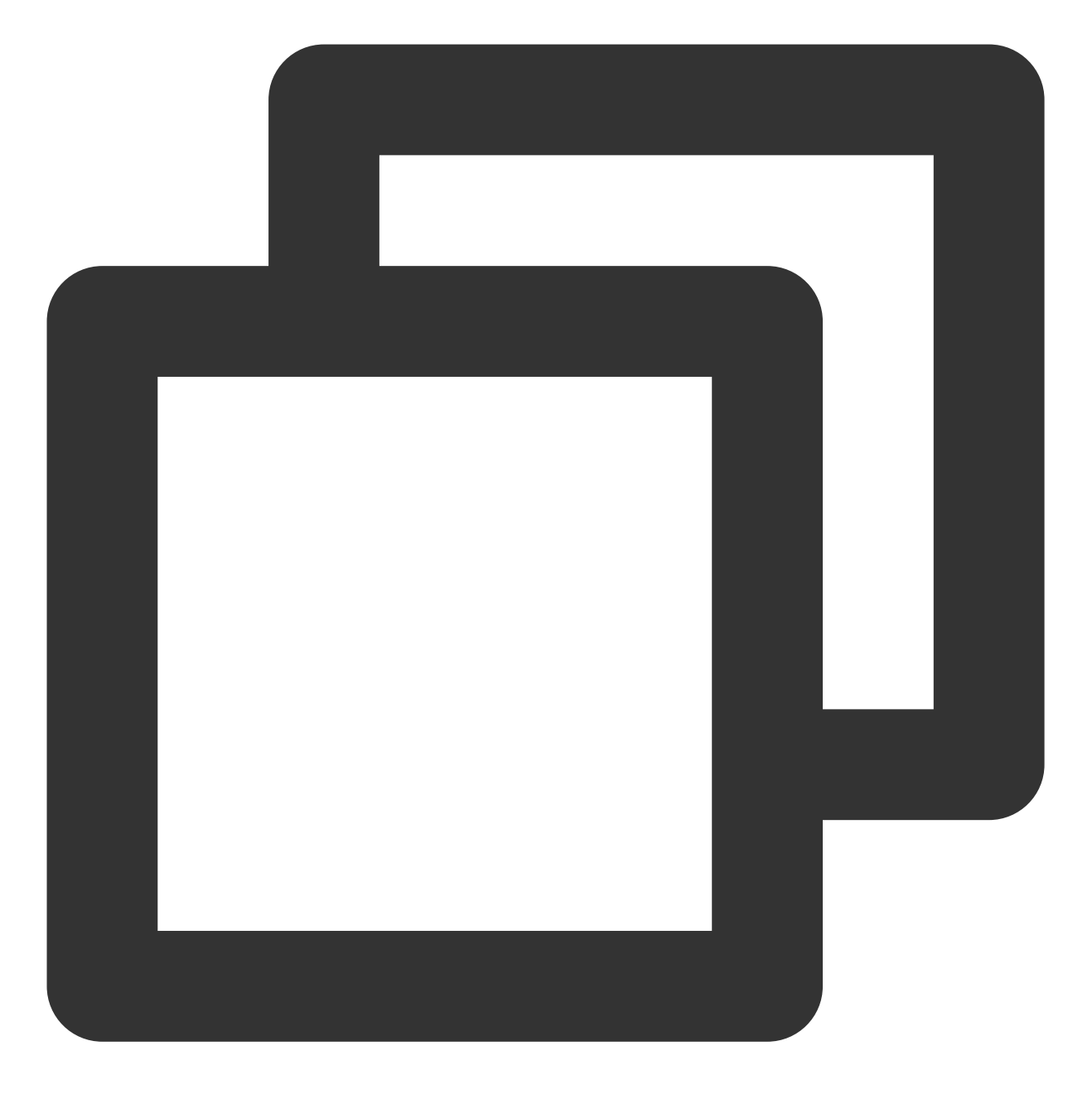

vi /etc/fstab

5. 按 i 进入编辑模式,将光标移至配置错误行的行首,并输入 # 将该行配置注释。如下图所示: 说明:

该行配置了数据盘自动挂载,但由于错误配置实际云服务器重启时未能挂载。

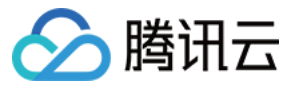

# /etc/fstab # Created by anaconda on Tue Nov 26 02:11:36 2019 # # Accessible filesystems, by reference, are maintained under '/dev/disk/'. # See man pages fstab(5), findfs(8), mount(8) and/or blkid(8) for more info. # # After editing this file, run 'systemctl daemon-reload' to update systemd # units generated from this file. # UUID=659e6f89-71fa-463d-842e-ccdf2c06e0fe / ext4 defaults # dev/vdc1\_/data auto rw,relatime,data=ordered 0 2

- 6. 按 Esc 输入:wq 后,再按 Enter 保存设置并退出编辑器。
- 7. 在单用户模式的命令行中输入 exit , 退出单用户模式。
- 8. 等待云服务器重启完成后,登录云服务器。
- 9. 参考 配置 /etc/fstab 文件 步骤,重新进行配置即可。